Zoho Corporation

## **Export Schedules**

Export employee schedules in CSV or XLSX format and share schedules with your employees.

Sign in to Zoho Shifts using the registered email address and navigate to the **Schedule** tab.

- 1. Click **Schedule Editor**.
- 2. Navigate to **Tools** in the top-right corner. Using the drop-down, click **Export CSV** or **XLSX**. *An Export Shifts* window will appear.
- 3. Click **Export**. Protect the exported CSV and XLSX file with a password and keep the data secure.
- 4. Click **Export**.

| All Sc | hedules ~ A                                    | Positions ~ All Job Sites ~ Employee View ~                                     |                                                                                 | 4 Feb - 10 Feb + >                                                              |                                                                                                    |                                                                            | Week v Tools v Publish                                                |                                                            |             | Publish                        |
|--------|------------------------------------------------|---------------------------------------------------------------------------------|---------------------------------------------------------------------------------|---------------------------------------------------------------------------------|----------------------------------------------------------------------------------------------------|----------------------------------------------------------------------------|-----------------------------------------------------------------------|------------------------------------------------------------|-------------|--------------------------------|
| All Em | ployees ~                                      | Sun<br>A                                                                        | Mon<br>5                                                                        | Tue                                                                             | Wed 7                                                                                                 | Thu                                                                        | Fri                                                                   | Unpublish                                                  | n 57 Shifts | Sat                            |
|        | Open Shifts                                    |                                                                                 | -                                                                               | -                                                                               |                                                                                                    | _                                                                          |                                                                       | Copy Pre                                                   | vious Week  |                                |
|        |                                                |                                                                                 |                                                                                 |                                                                                 |                                                                                                    |                                                                            |                                                                       | Apply Ter                                                  | nplate      |                                |
| AC     | <b>Amelia Chia</b><br>120 h / \$ 1440.00       | 09:00 - 05:00<br>Chef Executive<br>Zylker Group of Restaurants, Austin          | 09:00 - 05:00<br>Chef Executive<br>Zylker Group of Restaurants, Austin          | 09:00 - 05:00<br>Chef Executive<br>Zylker Group of Restaurants, Austin          | 09:00 - 05:00<br>Chef Executive<br>Zylker Group of Restaurants, Austin                                | 09:00 - 05:00<br>Chef Executive<br>Zylker Group of Restaurants, Austin     | 09:00 - 05:00<br>Chef Executive<br>Zylker Group of Restaurant         | Save as Template                                           |             |                                |
|        | Beniamin Davis                                 |                                                                                 | <b>10:00 - 19:00</b><br>Line Cook<br>Zylker Group of Restaurants, Austin        | <b>10:00 - 19:00</b><br>Line Cook<br>Zylker Group of Restaurants, Austin        | 10:00 - 19:00<br>Line Cook<br>Zylker Group of Restaurants, Austin                                     | <b>10:00 - 19:00</b><br>Line Cook<br>Zylker Group of Restaurants, Austin   | <b>10:00 - 19:00</b><br>Line Cook<br>Zylker Group of Restauran        | Clear Shifts                                               |             |                                |
| BD     | 54 h / \$ 648.00                               |                                                                                 |                                                                                 |                                                                                 |                                                                                                    |                                                                            |                                                                       | Sync to C                                                  | alendar     | Restaurants, Au                |
| DU     | Brad Harper<br>54 h / \$ 810.00                | 10:00 - 19:00<br>Cashier<br>Zylker Group of Restaurants, Austin                 | 10:00 - 19:00<br>Cashier<br>Zylker Group of Restaurants, Austin                 |                                                                                 | <b>10:00 - 19:00</b><br>Cashier<br>Zylker Group of Restaurants, Austin                                | 10:00 - 19:00<br>Cashier<br>Zylker Group of Restaurants, Austin            | <b>10:00 - 19:00</b><br>Cashier<br>Zylker Group of Restauran          | Export                                                     |             |                                |
| on     |                                                |                                                                                 |                                                                                 |                                                                                 |                                                                                                    |                                                                            |                                                                       | Print                                                      |             | Restaurants, Au                |
| GL     | Gabriel Lewis<br>54 h / \$ 756.00              | <b>09:00 - 18:00</b><br>Kitchen Manager<br>Zylker Group of Restaurants, Austin  | <b>09:00 - 18:00</b><br>Kitchen Manager<br>Zylker Group of Restaurants, Austin  | <b>09:00 - 18:00</b><br>Kitchen Manager<br>Zylker Group of Restaurants, Austin  | <b>09:00 - 18:00</b><br>Kitchen Manager<br>Zylker Group of Restaurants, Austin                        |                                                                            | 09:00 - 18:00<br>Kitchen Manager<br>Zylker Group of Restaurant        | Print Settings                                             |             | er<br>f Restaurants, Au        |
| JF     | <b>James Felch</b><br>63 h / <b>\$</b> 1008.00 | 09:00 - 18:00<br>Kitchen Manager<br>Zylker Group of Restaurants, Austin         | 09:00 - 18:00<br>Kitchen Manager<br>Zylker Group of Restaurants, Austin         | 09:00 - 18:00<br>Kitchen Manager<br>Zylker Group of Restaurants, Pleasan        | 09:00 - 18:00<br>Kitchen Manager<br>Zyiker Corporation Pvt Ltd<br>Zylker Group of Restaurants, Austin | 09:00 - 18:00<br>Kitchen Manager<br>Zylker Group of Restaurants, Austin    | 09:00 - 18:00<br>Kitchen Manager<br>Zylker Group of Restaurant        | 09:00 - 18:00<br>Kitchen Manag<br>Zylker Group o           |             | )<br>ger<br>f Restaurants, Aus |
| MJ     | Maria Joseph<br>56 h / \$ 672.00               | <b>10:00 - 18:00</b><br>Barista<br>Zylker Group of Restaurants, Pleasan         | <b>10:00 - 18:00</b><br>Barista<br>Zylker Group of Restaurants, Pleasan         | <b>10:00 - 18:00</b><br>Barista<br>Zylker Group of Restaurants, Pleasan         | <b>10:00 - 18:00</b><br>Barista<br>Zylker Group of Restaurants, Pleasan                               | <b>10:00 - 18:00</b><br>Barista<br>Zylker Group of Restaurants, Pleasan    | <b>10:00 - 18:00</b><br>Barista<br>Zylker Group of Restaurant         | <b>10:00 - 18:00</b><br>Barista<br>Zylker Group o          |             | f Restaurants, Ple             |
| MT     | Martin Tyler<br>61 h / \$ 854.00               | <b>10:00 - 19:00</b><br>Cashier<br>Zylker Group of Restaurants, Austin          | <b>10:00 - 19:00</b><br>Cashier<br>Zylker Group of Restaurants, Austin          | <b>10:00 - 19:00</b><br>Cashier<br>Zylker Group of Restaurants, Austin          | <b>10:00 - 19:00</b><br>Cashier<br>Zylker Group of Restaurants, Austin                                | <b>10:00 - 19:00</b><br>Cashier<br>Zylker Group of Restaurants, Pleasan    | <b>10:00 - 19:00</b><br>Cashier<br>Zylker Group of Restaurant         | 10:00 - 17:0<br>Cashier<br>ants, Pleasan Zylker Group      |             | f Restaurants, Au              |
| SJ     | <mark>Sarah Jackson</mark><br>54 h / \$ 810.00 | <b>09:00 - 18:00</b><br>Kitchen Manager<br>Zylker Group of Restaurants, Pleasan | <b>09:00 - 18:00</b><br>Kitchen Manager<br>Zylker Group of Restaurants, Pleasan | <b>09:00 - 18:00</b><br>Kitchen Manager<br>Zylker Group of Restaurants, Pleasan | <b>09:00 - 18:00</b><br>Kitchen Manager<br>Zylker Group of Restaurants, Austin                        |                                                                            | <b>09:00 - 18:00</b><br>Kitchen Manager<br>Zylker Group of Restaurant | 09:00 - 18:0<br>Kitchen Mana<br>Zylker Group               |             | )<br>ger<br>f Restaurants, Au  |
| SB     | Susan Bones<br>48 h / \$ 576.00                | <b>10:00 - 18:00</b><br>Dishwasher<br>Zylker Group of Restaurants, Pleasan      | <b>10:00 - 18:00</b><br>Dishwasher<br>Zylker Group of Restaurants, Pleasan      | <b>10:00 - 18:00</b><br>Dishwasher<br>Zylker Group of Restaurants, Austin       |                                                                                                    | <b>10:00 - 18:00</b><br>Dishwasher<br>Zylker Group of Restaurants, Pleasan | 10:00 - 18:00<br>Dishwasher<br>Zylker Group of Restaurant             | 10:00 - 18:00<br>Dishwasher<br>ts, Pleasan Zylker Group of |             | f Restaurants, Ple             |
| Add E  | mployee                                        |                                                                                 |                                                                                 |                                                                                 |                                                                                                    |                                                                            |                                                                       |                                                            |             |                                |
| hedule | d Hours 564 h<br>st \$7574.00                  | 81 h<br>\$ 1098.00                                                              | 90 h<br>\$ 1206.00                                                              | 81 h<br>\$ 1071.00                                                              | 82 h<br>\$ 1110.00                                                                                    | 72 h<br>\$ 945.00                                                          | 90 h<br>\$ 1206.00                                                    |                                                            | \$          | 68 h<br>938.00                 |